# Al\_KU\_A100 คู่มือการใช้งาน Singularity

1. ก่อนเริ่มใช้งาน Singularity ทุกครั้ง

2. การสร้าง Singularity Image ด้วย Fakeroot feature

3. การ Pull Container ที่ต้องการใช้งาน

3.1 กรณีมี container image ที่พร้อมใช้งานอยู่แล้ว

4 การรัน Container

4.1 การรัน Singularity Container (CPU-based)

4.2 การรัน Singularity GPU-Enabled Containers

5. การเรียกใช้งาน Singularity ผ่าน Slurm

Singularity คือ ระบบ Container ที่ใช้งานบนระบบ HPC ซึ่งทำงานคล้าย Docker และ สามารถนำ Image จาก Docker มารันได้

ในขณะที่รันภายใน Singularity container ผู้ใช้งานมีระดับของสิทธิ์เหมือนกันกับภายนอก container โดยทั่วไปแล้ว Singularity image จะต้องถูกพัฒนาและสร้างขึ้นมาจากพื้นฐาน เครื่อง Linux ซึ่งต้องมีสิทธิ์เทียบเท่า Administrator โดยในระบบ หรือใช้งาน Feature Fakeroot โดยตัวอย่างไฟล์ image และไฟล์ .def สำหรับผู้ใช้งานทุกคนถูกวางไว้ที่ /cm/shared/sif/

| root@br1:~# ls -l /cm/shared/sif/                                                |   |
|----------------------------------------------------------------------------------|---|
| total 72456704                                                                   |   |
| -rwxr-xr-x 1 root root 4436205568 Feb 29 10:09 base_23.12-cuda12.0-py3.10.sif    |   |
| -rwxr-xr-x 1 root root 2102095872 Feb 29 10:30 clara-parabricks_4.2.1-1.sif      |   |
| -rwxr-xr-x 1 root root 9503707136 Feb 29 10:22 deepstream 6.4-gc-triton-devel.si | f |
| -rwxr-xr-x 1 root root 10045583360 Feb 29 11:19 monai-toolkit_1.1-2.sif          |   |
| -rwxr-xr-x 1 root root 6736367616 Feb 29 11:07 mxnet_23.12-py3.sif               |   |
| -rwxr-xr-x 1 root root 163328000 Mar 21 01:42 openmpi2.sif                       |   |
| drwxr-xr-x 3 root root 4096 Feb 23 10:34 pre-trained-model                       |   |
| -rwxr-xr-x 1 root root 7993188352 Mar 11 16:44 pytorch_22.10-py3.sif             |   |
| -rwxr-xr-x 1 root root 10070413312 Feb 29 10:43 pytorch 23.12-py3.sif            |   |
| -rwxr-xr-x 1 root root 10211835904 Mar 12 09:38 pytorch 24.02-py3.sif            |   |
| -rwxr-xr-x 1 root root 7229259776 Feb 29 10:36 tensorflow_23.12-tf2-py3.sif      |   |
| -rwxr-xr-x 1 root root 5703634944 Mar 21 02:41 tf-keras.sif                      |   |
| root@br1:~#                                                                      |   |

## 1. ก่อนเริ่มใช้งาน Singularity ทุกครั้ง

้ก่อนเริ่มใช้งาน Singularity ให้ทำการรันคำสั่งด้านล่างก่อนทุกครัง

module load singularity-ce

```
(base) wpeeranon@br1:~$ module load singularity-ce/
(base) wpeeranon@br1:~$ singularity version
3.9.2
(base) wpeeranon@br1:~$
```

### 2. การสร้าง Singularity Image ด้วย Fakeroot feature

ในกรณีที่คุณมีเครื่องที่ติดตั้ง Singularity บนเครื่อง Linux ไว้แล้ว เราก็สามารถที่จะสร้าง Singularity image ได้ โดยสร้าง Singularity Definition file โดยให้มีรายละเอียดดังตัวอย่าง ต่อไปนี้

ภายในไฟล์ เรากำลังต้องการให้ Singularity สร้าง image บน Ubuntu 18.04 โดยดึง base image จาก Docker Hub ภายใต้ %runscript จะใส่สิ่งที่ต้องการติดตั้งลงไป โดยจะทำเพียง ครั้งเดียวในตอนสร้าง image ในกรณีนี้ เราใช้คำสั่ง apt-get ในการติดตั้ง Python 3 พร้อมกับ NumPy และ SciPy และสุดท้ายถ้าเราต้องการให้ image สามารถใช้งานพื้นที่จัดเก็บภายใน Cluster หรือบน NFS เราจำเป็นต้องประกาศ directories ต่าง ๆ ภายใน container ได้แก่ /cm ถ้าไม่ประกาศ directories เหล่านี้ภายใน container เราอาจจะได้รับ warning เมื่อรัน container นี้

ในการ Build image สามารถรันคำสั่งด้านล่างนี้ได้เลย พร้อมระบุ flag fakeroot และตำแหน่ง ของ image และ Definition file

```
singularity build --fakeroot example sif singularity def
```

**Examples** 

Build from a definition file:

singularity build --fakeroot /tmp/test.sif /tmp/test.def

**Ping from container:** 

singularity exec ---fakeroot ---net docker://alpine ping -c1 8.8.8.8

HTTP server:

singularity run --fakeroot --net --network-args="portmap=8080:80/tcp" -w docker://nginx

ภาพแสดงตัวอย่างเพิ่มเติมในการใช้ Fakeroot

## 3. การ Pull Container ที่ต้องการใช้งาน

#### 3.1 กรณีมี container image ที่พร้อมใช้งานอยู่แล้ว

้เลือกแหล่งของ Image เพื่อใช้งานจากเว็บไซต์ที่ต้องการ ตัวอย่างเช่น 2 เว็บไซต์ ได้แก่

- 1. NVIDIA GPU Cloud (NGC) แหล่งรวม Pre-built GPU-Accerelated container <a href="https://ngc.nvidia.com/catalog/containers">https://ngc.nvidia.com/catalog/containers</a>
- 2. Docker hub แหล่งรวม container ของ Docker <u>https://hub.docker.com/</u>

singularity pull <singularity\_name>.sif docker://<pull\_url>

้ในกรณีที่ต้องการ Pull image จาก NGC สามารถนำ Pull URL ที่อยู่ใน Pull Command จาก เว็บไซต์ของ NGC มาแทนที่ <pull\_url> ในตัวอย่างคำสั่งได้เลย ดังตัวอย่างในภาพด้านล่าง

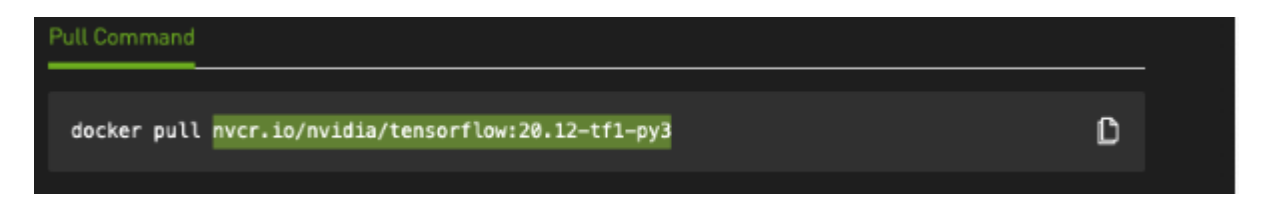

### 4 การรัน Container

#### 4.1 การรัน Singularity Container (CPU-based)

โดยใช้คำสั่งด้านล่าง การใส่ <mark>--ทv</mark> เพื่อเป็นการเรียกใช้งาน GPU

singularity exec <singularity\_name>.sif <command>

ตัวอย่างการเรียกใช้งาน Singularity Image

```
(base) jsorawid@br1:~$ singularity exec --nv /cm/shared/sif/pytorch_24.02-py3.sif python -V
WARNING: Could not find any nv files on this host!
13:4: not a valid test operator: (
13:4: not a valid test operator:
Python 3.10.12
```

#### 4.2 การรัน Singularity GPU-Enabled Containers

้การรัน Singularity เพื่อใช้งาน GPU ให้ใส่ <mark>--ทv</mark> ไว้ในคำสั่งเสมอ

singularity exec --nv /cm/shared/sif/pytorch\_24.02-py3.sif

| (base) wpeeranon@dgx-01:~\$ module load singularity-ce/                              |  |  |  |  |  |
|--------------------------------------------------------------------------------------|--|--|--|--|--|
| (base) wpeeranon@dgx-01:~\$ singularity shellnv /cm/shared/sif/pytorch_24.02-py3.sif |  |  |  |  |  |
| 13:4: not a valid test operator: (                                                   |  |  |  |  |  |
| 13:4: not a valid test operator: 535.154.05                                          |  |  |  |  |  |
| Singularity> nvidia-smi -L                                                           |  |  |  |  |  |
| GPU 0: NVIDIA A100-SXM4-80GB (UUID: GPU-b75bc4e6-1801-7974-70d7-c2847d1ab4b9)        |  |  |  |  |  |
| MIG 3g.40gb Device 0: (UUID: MIG-d4bdd46f-5611-529d-8152-14acd748b6eb)               |  |  |  |  |  |
| MIG 3g.40gb Device 1: (UUID: MIG-74094c8d-6148-54c9-bdb2-90fc4153afac)               |  |  |  |  |  |
| GPU 1: NVIDIA A100-SXM4-80GB (UUID: GPU-9e3ae35f-aab7-5abc-69d3-4cac9615b9d9)        |  |  |  |  |  |
| MIG 3g.40gb Device 0: (UUID: MIG-8a4362ee-f2b0-531f-9890-29cd3b7124c9)               |  |  |  |  |  |
| MIG 3g.40gb Device 1: (UUID: MIG-171d673d-c497-5d02-b21c-5b915e1305d4)               |  |  |  |  |  |

## 5. การเรียกใช้งาน Singularity ผ่าน Slurm

้ตัวอย่างการใช้งานคำสั่ง Bash Script ในการเรียกใช้งาน Singularity ใน Slurm Cluster

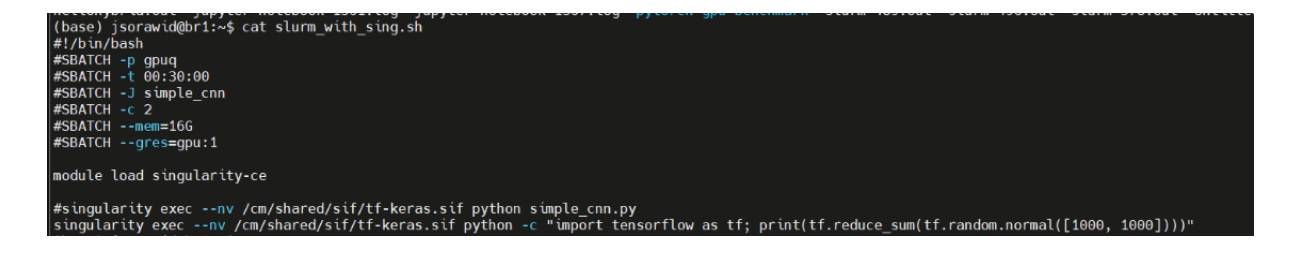

ทำการ Submit งาน ด้วยคำสั่ง sbatch

(base) jsorawid@br1:~\$ sbatch slurm\_with\_sing.sh Submitted batch job 1651

ภายหลังจากการ Submit สำเร็จ ให้ลองตรวจสอบงานด้วยคำสั่ง squeue เพื่อตรวจสอบสถานะ ของงาน

| (base) jsorawid@br1:~\$ squeue | -u jsorawid         |      |                        |
|--------------------------------|---------------------|------|------------------------|
| JOBID PARTITION                | NAME USER ST        | TIME | NODES NODELIST(REASON) |
| 1651 gpuq s                    | simple_c jsorawid R | 0:29 | 1 dgx-02               |

เมื่องานรันเสร็จแล้ว จะพบกับไฟล์ Output แบบ Default name ที่ชื่อ slurm-<JOBID>.out โดย <JOBID> จะเป็นเลข Job ที่เราได้ตอนสั่งรัน sbatch เช่น slurm-1651.out เมื่อลองเปิด ไฟล์ดู จะพบกับ Output log จากงานที่เราสั่งรันไปเมื่อสักครู่

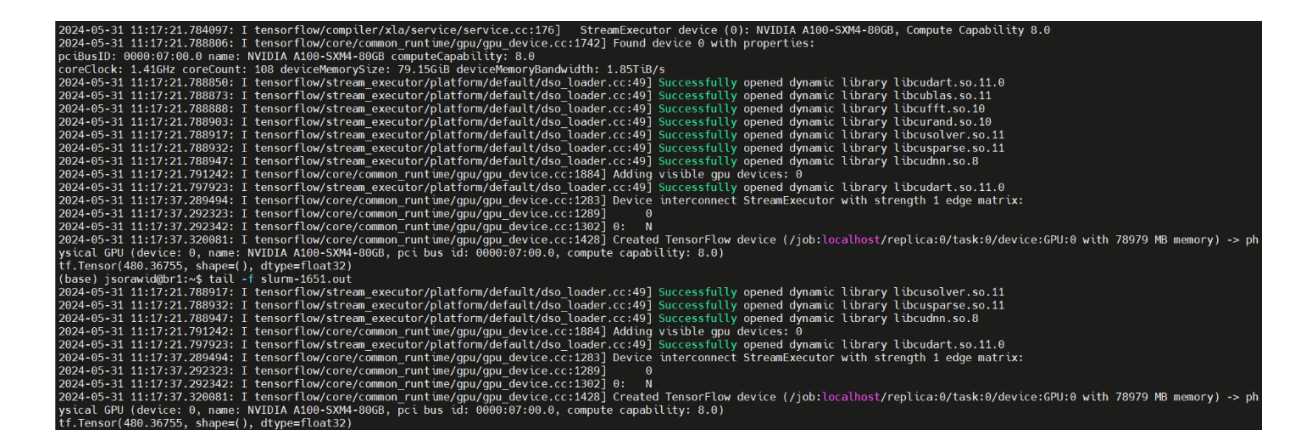